## Wie trete ich einem Zoom Kanal bei?

## 1. Zoom App herunterladen

- -> <u>Apple</u>
- -> Google Play

## 2. Anmeldung mit SSO in der Zoom App

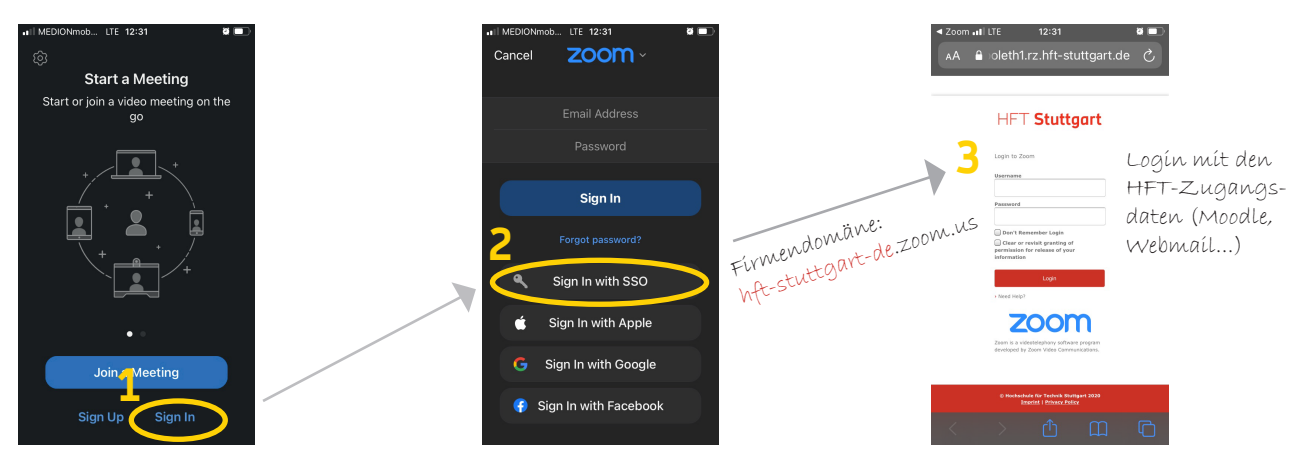

## 3. Dem Zoom Kanal "HFT for you" beitreten

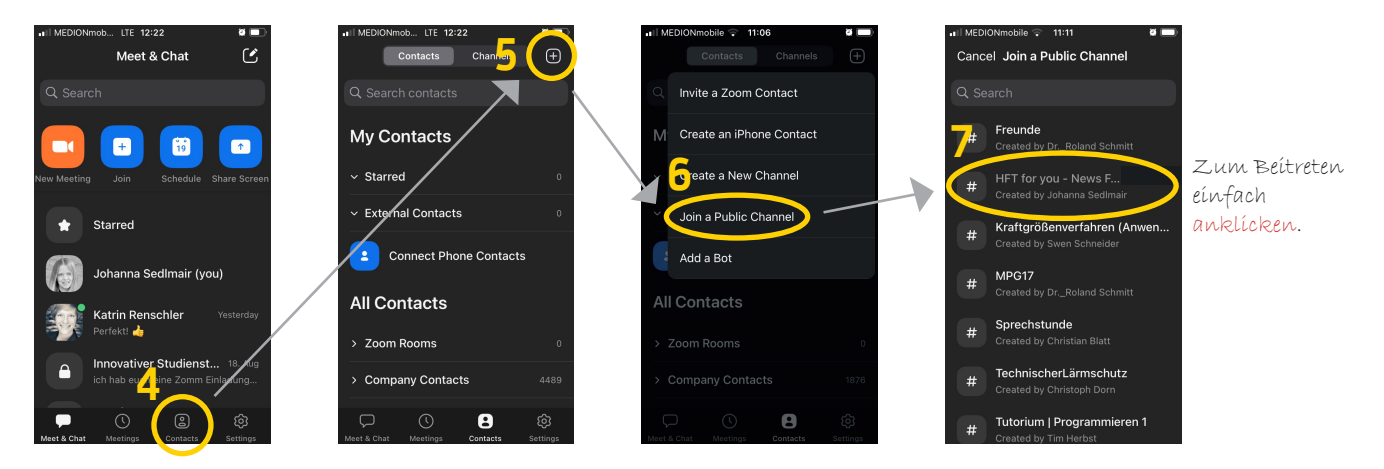

4. Fertig!

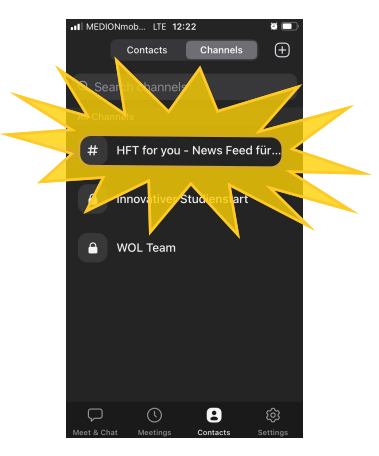